## Using the View Selector

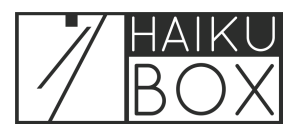

On the Haikubox Listen site or mobile app, you can choose to narrow or broaden the bird identifications you see using the View dropdown list.

|                  | Palm Warbler<br>Most Frequent Visitor |           |                          |  |
|------------------|---------------------------------------|-----------|--------------------------|--|
| 📕 Haikubox De    | emo                                   |           |                          |  |
| Your Haikuboxes  |                                       | Bo<br>▼ H | ookmarks<br>aikubox Demo |  |
| View             |                                       |           | • • –                    |  |
|                  |                                       |           | <u> </u>                 |  |
| Today at 7:16 AM |                                       |           |                          |  |
|                  |                                       |           |                          |  |
|                  | Blue-arau Gnatcatcher                 |           | Blue Jay                 |  |

2 To change the view, click the dropdown list to see the available choices. Click on the view you prefer.

| Your Haikuboxes |      | Bookmarks<br>Haikubox Demo |  |  |  |                                 |
|-----------------|------|----------------------------|--|--|--|---------------------------------|
| 3               | View |                            |  |  |  |                                 |
|                 | 0    | Last 2 Hours               |  |  |  | ••                              |
| То              | 0    | Last 12 Hours              |  |  |  |                                 |
|                 | 0    | Last 24 Hours              |  |  |  |                                 |
|                 | 5    | Yesterday                  |  |  |  | Blue Jay<br>Cyanocitta cristata |
|                 |      | Live                       |  |  |  |                                 |
|                 |      | All                        |  |  |  |                                 |

**3** The bird identifications will populate the page and you can watch the counter to see how this process is proceeding.

| Bookmarks   Haikubox Demo |       |
|---------------------------|-------|
| LOADING 900               |       |
|                           | i     |
|                           |       |
| ***                       |       |
| * + + + +                 | 1.033 |

2

4 Click "Live" to see the identifications as they are made.

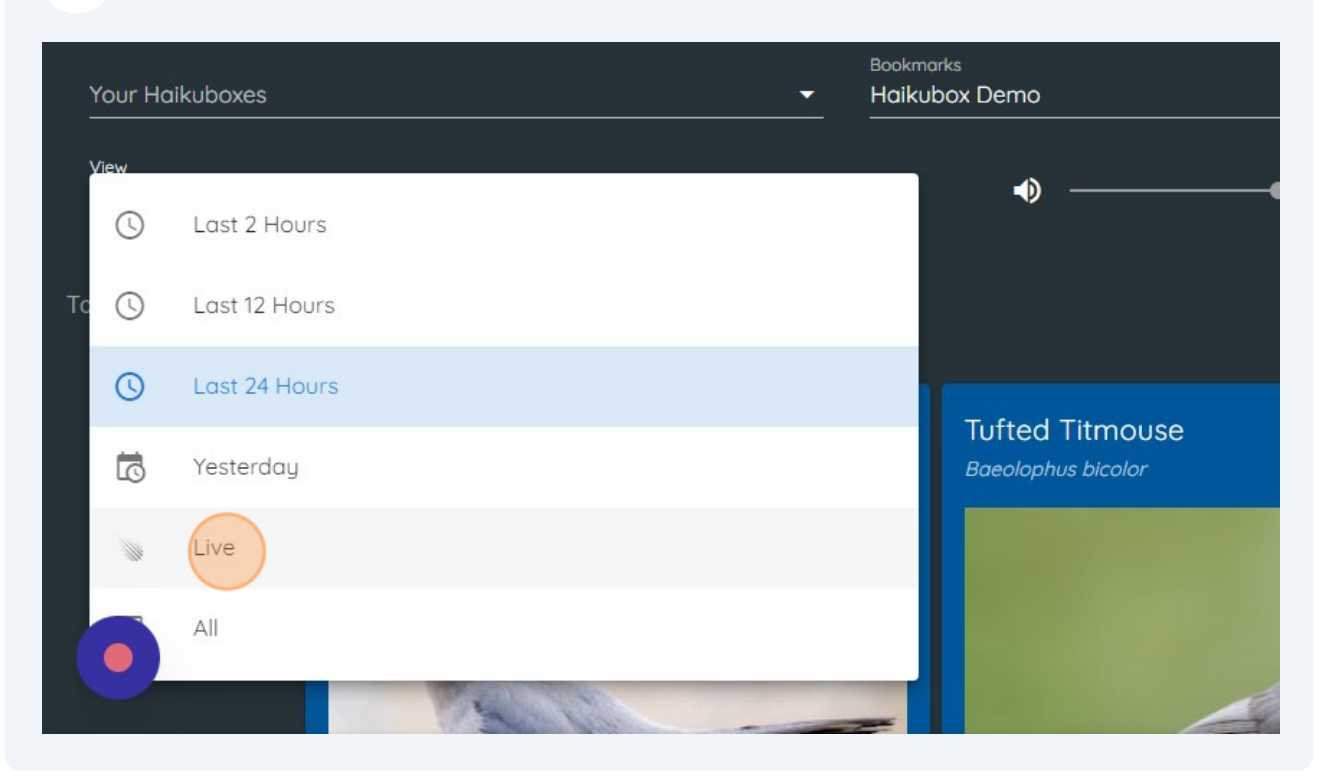

**5** You can see both the most recent identifications.

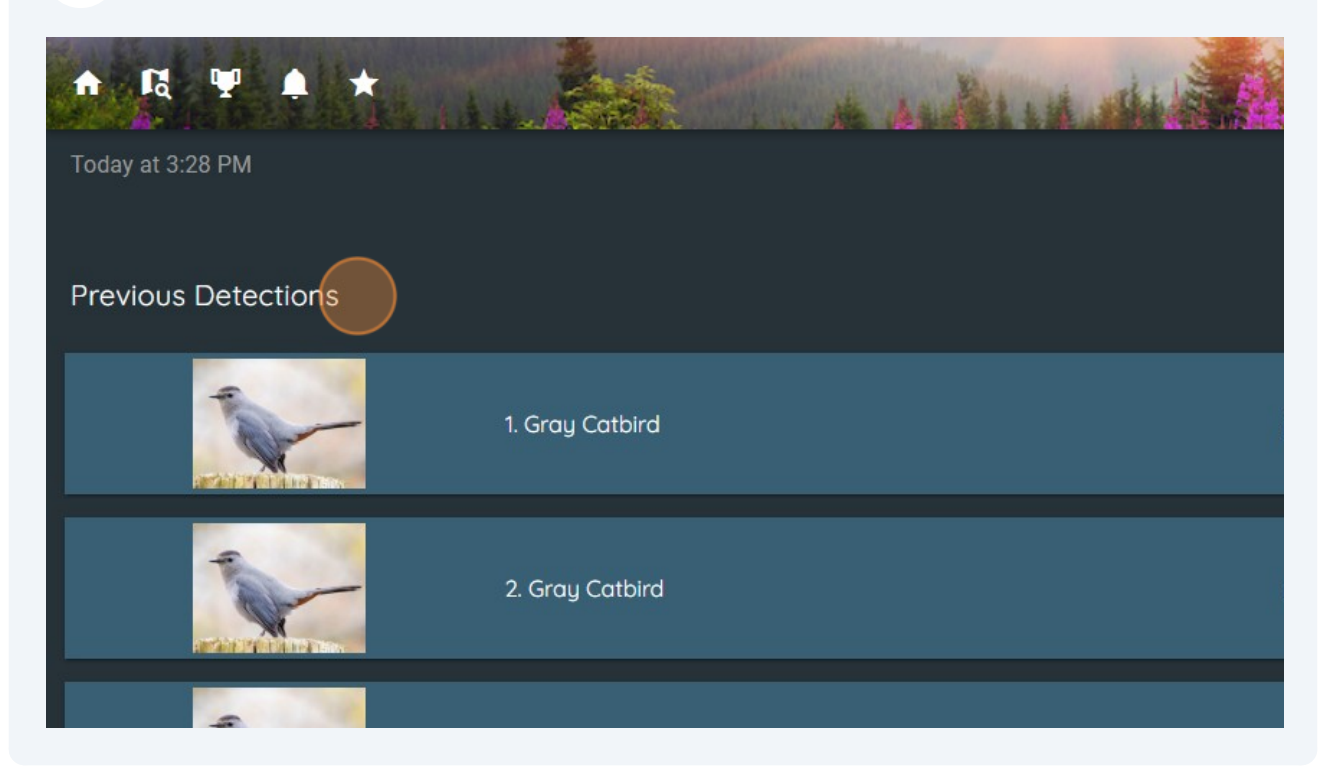

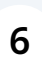

And as you watch, new identifications will roll in. At this Haikubox, a few Gray Catbird vocalizations were just detected.

| View<br>Live        |              | <b>•</b> | •) |
|---------------------|--------------|----------|----|
| Today at 3:28 PM    |              |          |    |
|                     | Gray Catbird |          | j  |
|                     | Gray Catbird |          | j  |
| Previous Detections |              |          |    |
|                     |              |          |    |

## **7** Look to the right to see that these identifications were made just moments ago.

|      | <br>• | •        |                |
|------|-------|----------|----------------|
|      |       |          | LOW MED HIGH i |
| vird |       | just now | •              |
| vird |       | just now | • •            |
|      |       |          |                |

8 If you would like to see all of the birds identified at this Haikubox, click on the dropdown again and choose "All."

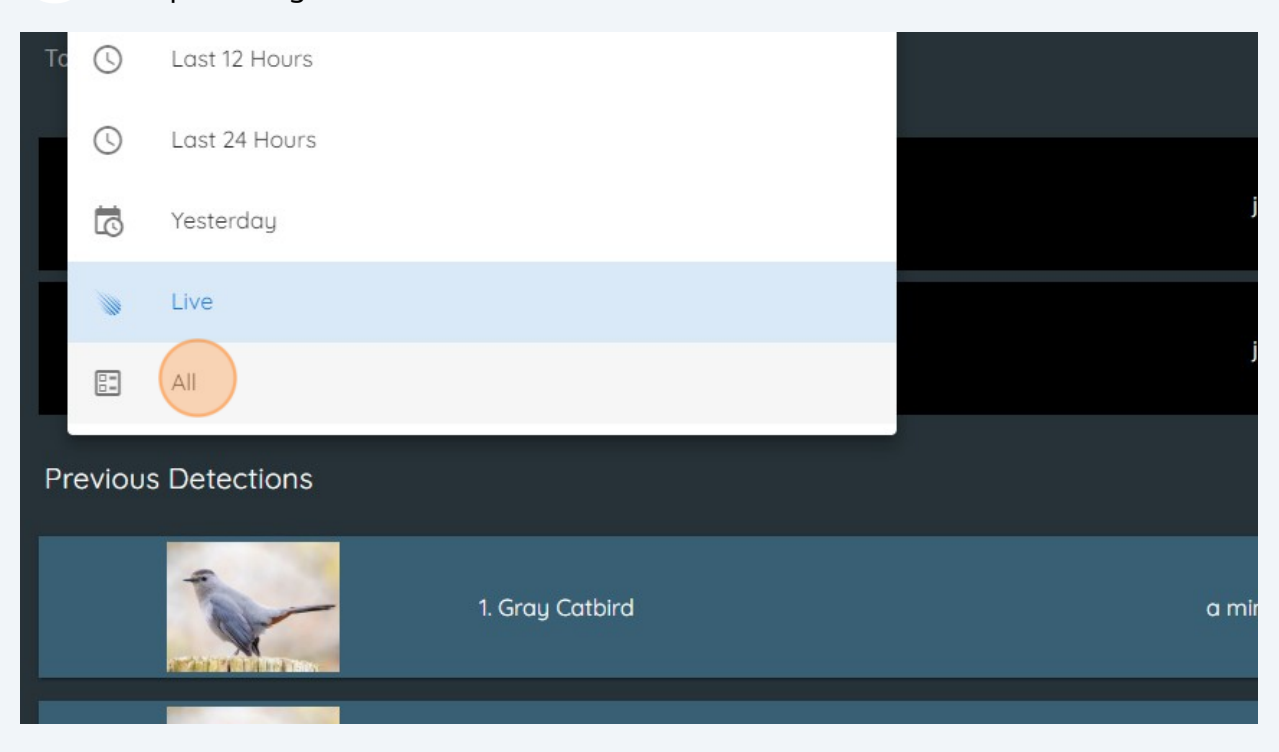

The list of birds will appear with the most frequently identified on top. At this Haikubox, there have been over 150,000 Tufted Titmouse identifications since it was installed. If you'd like to search for a particular species, select the dropdown list and start typing the bird's name.

| 📕 Haikubox Demo     | 0                         |  |                            |   |        | No. |
|---------------------|---------------------------|--|----------------------------|---|--------|-----|
| Your Haikuboxes 🗸 🗸 |                           |  | Bookmarks<br>Haikubox Demo |   |        |     |
| View<br>All         |                           |  | <u> </u>                   | • |        | _   |
| Select Species      |                           |  | <u> </u>                   |   |        |     |
|                     | 1. Tufted Titmouse 150367 |  |                            |   | ⊯ .• • | 0   |
|                     |                           |  |                            |   |        |     |
|                     |                           |  |                            |   |        |     |

10 Choosing "Blue-gray Gnatcatcher" from the list will bring you to its location on your life list. At this box, it is the eighth most common species.

| ABOUT EBIRD | A. Carolina Wren 28662         | <u> </u> |   |   |
|-------------|--------------------------------|----------|---|---|
| ABOUT EBIRD | 8. Blue-gray Gnatcatcher 28227 | ¥ •      | • | 0 |
| ABOUT EBIRD | 9. Common Grackle 25407        | ¥ •      | • | 0 |